## COME INSERIRE UNA NUOVA TASSA SULLA PIATTAFORMA ISIDATA

1. Dopo aver selezionato Conservatorio LECCE dalla pagina di accesso ad ISIDATA

(<u>https://www.servizi5.isidata.net/SSdidatticheCO/MainGenerale.aspx?Ing=it-IT</u>), una volta entrati col proprio nr. di codice e password, cliccare sul punto **1.Gestione Dati principale** 

|                                                       | SDidatticheCO/Allievi/MainMenu.aspx 🔎 👻 🚔 🖒 🎯 Gestione Dati                       |
|-------------------------------------------------------|-----------------------------------------------------------------------------------|
| File Modifica Visualizza Preferiti Strume             | enti ?                                                                            |
| 👍 🧃 SERVIZI ISIDATA - LOGIN 🐌 Siti suggerit           | ti 👻 🥭 ISIDATA - LOGIN -PROTO                                                     |
| Osis datas                                            | Data odierna: 05/04/2017 09:55:20                                                 |
| 11 - A SIG                                            | Ponyonuto -                                                                       |
| SERVIZI ISIDATA                                       | CONSERVATORIO DI LECCE - Servizi per gli Studenti - Release                       |
|                                                       |                                                                                   |
| 1. Gestione Dati principale                           | ada gir atena con proviser sarar nobile, che il primo tap salle icole apre 1<br>2 |
| 2. Biblioteca tituto                                  |                                                                                   |
|                                                       |                                                                                   |
| 3. Cambio r vord                                      |                                                                                   |
| 3. Cambio reord<br>4. Impegree e peser                | nze già effettuate (Aucora in fase di test, i dati posso essere erra              |
| 3. Cambio revord<br>4. Impegree e peser<br>5. Comunic | nze già effettuate (Ancorea in fase di test, i dati posso essere erra             |
| 3. Cambio reford<br>4. Impegree e peser<br>5. Comunic | nze già effettuate (Ancora in fase di test, i dati posso essere erra              |
| 3. Cambio reford<br>4. Impegree e peser<br>5. Comunic | nze già effettuate (Ancora in fase di test, i dati posso essere erra              |
| 3. Cambio reford<br>4. Impegree e peser<br>5. Comunic | nze già effettuate (Ancora in lose di test, i dati posso essere erra              |
| 3. Cambio reford<br>4. Impegree e peser<br>5. Comunic | nze già effettuate (Ancora in lase di teat, i dati posso essero erra              |

2. Cliccare su Gestione tasse

| SERVIZI PER GLI STU                                                                                                    | DENTI - Data odierna: 28                                                                                                    | /12/2017 11:13:47                                                                                                    |
|----------------------------------------------------------------------------------------------------|----------------------------------------------------------------------------------------------------|----------------------------------------------------------------------------------------------------|
| Gestione Dati principale                                                                                                    |                                                                                                    |                                                                                                    |
| Anagrafica Gestione Esami Gestione Tasse Controllo                                                                                                    | Crediti Controllo Crediti D.M. 1                                                                                                    | 124 Fascicolo Allievo                                                                                                    |
| <ul> <li>In questa pagina vedete i dati anagri ci attualmente registri<br/>valori nella colonna gialla di destra e ci<br/>su 'Invia richiesta'.</li> <li>Comunicazioni dal Conservatorio</li> </ul>                                                                                                    | ati dal Conservatorio (colonna vero<br>Le comunicazioni sui cambiamenti                                                                                                    | de a sinistra). Per inviare ri<br>accettati e\o rifiutati potete                                                                                            |
| La modifica su 'ISEEIMPORTO' è stata 7 ATA il 31/05/2017 14<br>La modifica su 'ISEEIMPORTO' è stata 7 ATA il 31/05/2017 14<br>La modifica su 'ISEEIMPORTO' è stata 7 ATA il 31/05/2017 13<br>La modifica su 'ISEEIMPORTO' è stata 7 ATA il 31/05/2017 13<br>La modifica su 'ISEEIMPORTO' è stata 7 ATA il 30/05/2017 09<br>La modifica su 'ISEEIMPORTO' è stata 7 ATA il 30/05/2017 09 | :18:36 ed è stato MODIFICATO il valor<br>:05:04 ed è stato MODIFICATO il valor<br>:54:08 ed è stato MODIFICATO il valor<br>:017 16:29:00 ed è stato MODIFICATO<br>:09:00 ed è stato MODIFICATO il valor | re da '45000' al valore '0'<br>re da '23000' al valore '45000'<br>re da " al valore '23000'<br>il valore da '€ 20.000,01 - € 3<br>re da " al valore '21780' |
|                                                                                                    | CAMPI MODIFICABILI<br>Eventuali campi a sfondo grigio non<br>sono modificabili                                                                                                    | Cambia in questa colonna<br>per effettuare richieste di mo                                                                                                  |
| DATI REGISTRATI DAL CONSERVATORIO                                                                                                    | (In rosso campi differenti tra dati<br>originali e richieste di modifica)                                                                                                    | Invia richiesta                                                                                                    |
| 52                                                                                                    | Codice                                                                                                    | 52                                                                                                    |
|                                                                                                    | Matricola                                                                                                    |                                                                                                    |
|                                                                                                    | Cognome                                                                                                    |                                                                                                    |
|                                                                                                    | Nome                                                                                                    |                                                                                                    |
| M                                                                                                    | Sesso                                                                                                    | Maschio                                                                                                    |
| PIANOFORTE (Biennio - solistico)                                                                                                    | Scuola di                                                                                                    | PIANOFORTE (Biennio - so                                                                                                    |
| PIANOFORTE (Biennio accademico di 2º livello)                                                                                                    | Descrizione lunga                                                                                                    | PIANOFORTE (Biennio acc                                                                                                    |
| BIENNALE SUPERIORE                                                                                                    | TIPO CORSO                                                                                                    | BIENNALE SUPERIORE                                                                                                    |
|                                                                                                    | Debiti formativi                                                                                                    |                                                                                                    |
| ITALIA                                                                                                    | Nazione di nascita<br>(sceglierla o digitarla)                                                                                                    | ITALIA                                                                                                    |
|                                                                                                    | In possesso di nazionalità<br>Italiana                                                                                                    |                                                                                                    |
|                                                                                                    | DATI GEOGRAFICI DI NASCI                                                                                                    | ТА                                                                                                    |

3. Cliccare su "Clicca per inserire una nuova tassa".

| Sis data-                                                                            | SERVIZI PEF                            |                                       | TI - Data odierna:                                                               | 28/12/201                                 | 7 11:15:49                          |                        |
|--------------------------------------------------------------------------------------|----------------------------------------|---------------------------------------|----------------------------------------------------------------------------------|-------------------------------------------|-------------------------------------|------------------------|
| Gestione Dati principal                                                              | e                                      |                                       |                                                                                  |                                           |                                     |                        |
| Anagrafica Gestione Es                                                               | ami Gestione Tas                       | se Controllo Crediti                  | Controllo Crediti D.                                                             | M. 124 Fasc                               | icolo Allievo                       | Stamp                  |
| Tacco                                                                                |                                        |                                       |                                                                                  |                                           |                                     |                        |
| <ul> <li>In grigio le richieste d</li> <li><u>Clicca per inserire una</u></li> </ul> | di <u>nuove tasse</u><br>I nuova tassa | In verde le<br>Questa<br>una tassa re | e <b>tasse <u>già registrate</u> d</b><br>icona indica che puoi far<br>egistrata | <b>lal Coservator</b><br>e richiesta di m | <b>io</b><br>odifica di             |                        |
| - Qualora i documer<br>Operazioni Aller                                              | no stati archiviat<br>PagoPA           | i dal Conservatorio i<br>Tipo tassa   | n esclusiva nei propr<br>ISEE/U <sup>(1</sup> )                                  | i sistemi, dop<br>Perc. su<br>Importo     | o la loro acce<br>Mssimo<br>Importo | ettazior<br>In<br>vers |
|                                                                                      | AMMIS                                  | SIONE                                 |                                                                                  |                                           |                                     | 1                      |
|                                                                                      | AMMIS                                  | SIONE                                 |                                                                                  |                                           |                                     |                        |
|                                                                                      | ADISU                                  |                                       |                                                                                  |                                           |                                     |                        |
|                                                                                      | FREQ.E                                 | BIENNIO                               |                                                                                  |                                           |                                     | 2                      |
|                                                                                      | IMMat                                  | IMMatric. 1º anno BIENNIO             |                                                                                  |                                           |                                     |                        |
|                                                                                      | CONTR                                  | BIENNIO 1^RATA                        |                                                                                  |                                           |                                     |                        |
| 1                                                                                    | CONTR                                  | BIENNIO 2^RATA                        |                                                                                  |                                           |                                     |                        |
| 1                                                                                    | CONTR                                  | BIENNIO 3^ RATA                       |                                                                                  |                                           |                                     |                        |
| 1                                                                                    | FREQ.E                                 | BIENNIO                               | 0                                                                                | 50                                        | 0                                   | -                      |
|                                                                                      | ADISU                                  |                                       | 0                                                                                |                                           |                                     |                        |
|                                                                                      | Quota                                  | assicurativa                          | 0                                                                                |                                           |                                     |                        |
|                                                                                      | CONTR                                  | BIENNIO 1^RATA                        | 0                                                                                |                                           |                                     |                        |
|                                                                                      |                                        |                                       |                                                                                  |                                           |                                     |                        |

## 4. Nella finestra che si apre, alla voce Tipo tassa, selezionare "Contributo unico corsi accademici 17/18".

| <i>i</i> Modifica - Inserimento Tasse - Int                     | ernet Explorer —                                                               |        | Х |
|-----------------------------------------------------------------|--------------------------------------------------------------------------------|--------|---|
| https://www.servizi5.isidata.net/SS                             | DidatticheCO/Allievi/Tasse/InsTasse.aspx?Modalita=INS&idTassa=0                |        | - |
| GESTIONE TASSE                                                  | Richiesta di inserimento nuova tassa pagata                                    |        |   |
|                                                                 | 🐱 <u>Inserisci</u> 🧐 <u>Annulla</u>                                            | Chiudi | * |
| La tassa fa riferimento<br>all'Anno Accademico:                 | • A.A. CORRENTE<br>• A.A. NUOVO                                                |        |   |
| Anno Accademico                                                 | 2017/2018                                                                      |        |   |
| Tipo tassa                                                      |                                                                                |        |   |
| Tipo esonero                                                    | ADISU<br>CONTR. BIENNIO - INTEGRAZIONE RATA                                    |        |   |
| Importo ISEE                                                    | CONTR. TRIENNIO Iº LIV INTEGRAZIONE RATA                                       |        |   |
| Percentuale su importo %                                        | CONTRIBUTO 30 € AMMISSIONE TRIENNIO<br>CONTRIBUTO UNICO CORSI ACCADEMICI 17/18 |        |   |
| Massimo importo                                                 | FREQ.BIENNIO                                                                   |        |   |
| Data versamento                                                 | IMMatric. 1º anno IO                                                           |        |   |
| N. Versamento                                                   | MORA                                                                           |        |   |
| С.С.Р./С.С.В.                                                   | Quota assicurativa<br>Tassa governativa                                        |        |   |
| Importo versamento                                              | Tassa governativa esame ammissione TRIENNIO                                    |        |   |
| Selezionare immagine<br>o scansione del bollettino<br>- MAX 2MB | Sfoglia<br>(N.B.: solo file di tipo immagine JPG,JPEG,PNG,PDF)                 |        |   |

5. Completare il modulo inserendo <u>data del versamento</u> (vedi bollettino di pagamento), **N. Versamento** ed INSERIRE L'**IMPORTO** DEL VERSAMENTO (se quello che dà il sistema in automatico – nell'esempio sotto 400 euro – NON è esatto, cliccare sulla riga ed inserire l'importo corretto versato dallo studente).

Cliccare successivamente su **"Sfoglia..."** e caricare il file pdf (o jpeg) relativo alla scansione del bollettino di pagamento, precedentemente salvato sul vostro *device* (pc, smartphone, tablet, ecc).

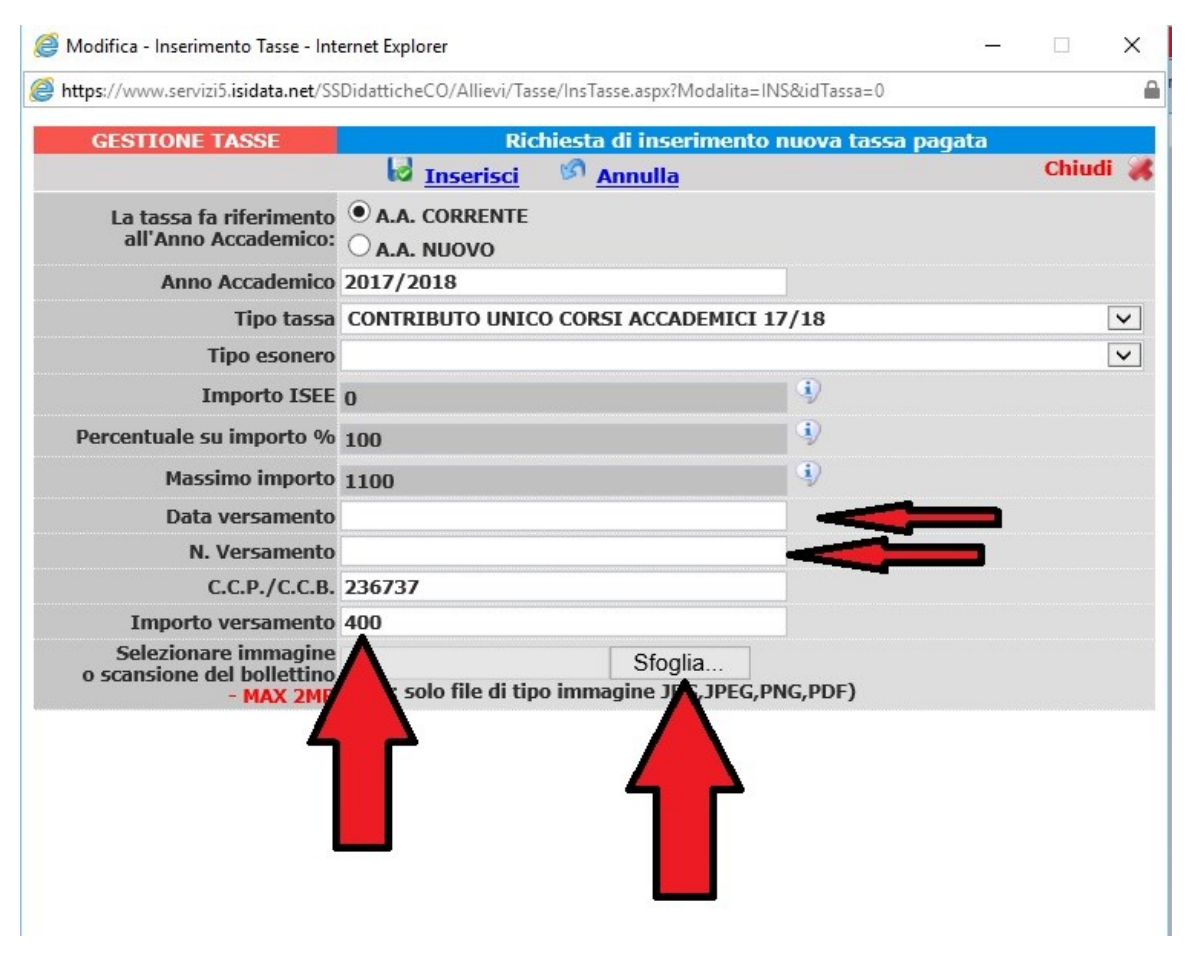

## 6. Clicca su Inserisci.

| tps://www.servizi5.isidata.net/SS                  | DidatticheCO/Allievi/Ta | sse/InsTasse.aspx?Modalita | =INS&idTassa=0        | 6        |
|----------------------------------------------------|-------------------------|----------------------------|-----------------------|----------|
| GESTIONE TASSE                                     | Ric                     | chiesta di inserimen       | to nuova tassa pagata |          |
|                                                    | 🐱 <u>Inserisci</u>      | Mannulla                   |                       | Chiudi 渊 |
| La tassa fa riferimento<br>all'Anno Accademico:    | • A.A. COFFENTE         |                            |                       |          |
| Anno Accademico                                    | 2017/20                 |                            |                       |          |
| Tipo tassa                                         | CONTRI                  | O CORSI ACCADEMIC          | I 17/18               | ~        |
| Tipo esonero                                       |                         |                            |                       | ~        |
| Importo ISEE                                       | 0                       |                            | 4)                    |          |
| Percentuale su importo %                           | 100                     |                            | 9                     |          |
| Massimo importo                                    | 1100                    |                            | 4)                    |          |
| Data versamento                                    |                         |                            |                       |          |
| N. Versamento                                      |                         |                            |                       |          |
| C.C.P./C.C.B.                                      | 236737                  |                            |                       |          |
| Importo versamento                                 | 400                     |                            |                       |          |
| Selezionare immagine<br>o scansione del bollettino | (N.B.: solo file di tip | Sfoglia                    | S.PNG.PDF)            |          |